# Stappenplan doneren via de app Givt

### Installeer thuis de app en volg de stappen om uw bankrekening te koppelen.

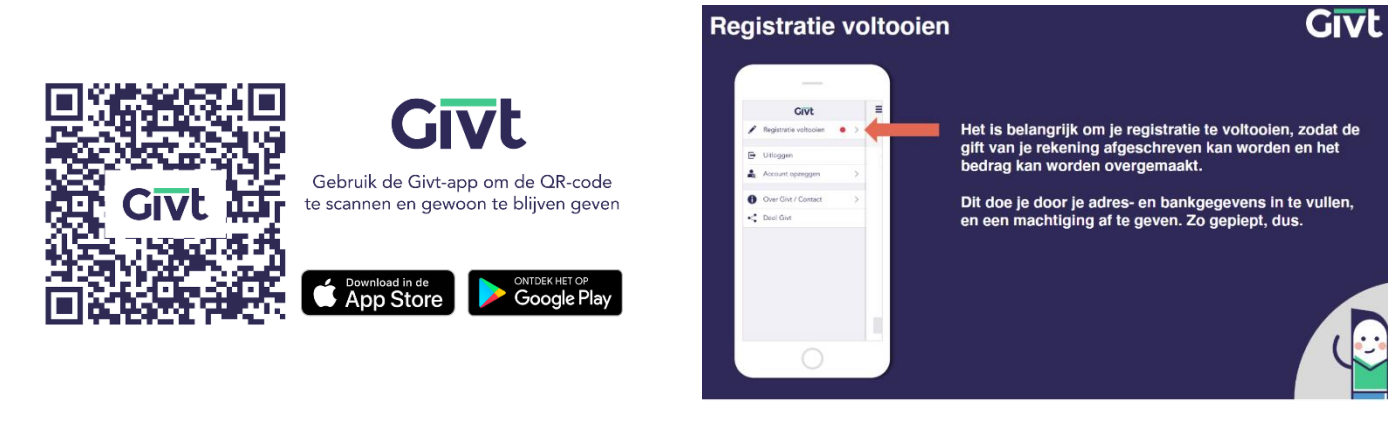

#### 1. Givt installeren

- Ga naar de Playstore op je mobiele telefoon
- Zoek de Givt app op
- Installeer Givt
- Open Givt
- Bevestig met "Aan de slag"

#### 2. Givt settings invoeren en koppeling maken met je bankgegevens

- Vul je emailadres in
- Bevestig met "Volgende"

### 3. Koppeling maken met je bankgegevens

- Ga linksboven in je Givt scherm naar dit ikoontje
- Kies voor de optie "Registratie voltooien"
- Vul voornaam en achternaam in
- Emailadres is al voor ingevuld
- Geef je wachtwoord voor je emailaccount in
- Geef toestemming dat je gegevens door Givt vastgelegd mogen worden
- Vul adresgegevens in en mobiele nummer
- Kies voor gewenste valuta
- Vul je banknummer in; dit moet je dus bij de hand hebben
- Bevestig met "Volgende"

#### 4. Machtiging afgeven voor je bankrekeningnummer

- Voor het afgeven van de machtiging, kies "Volgende"
- Controleer je gegevens
- Teken de machtiging
- Bevestig met "Doorgaan"
- Voor het bedrag in van de geldsom die je wil doneren
- Bevestig met "Volgende"

## Scan de QR-code en bepaal zelf wat je geeft.

| Geven Givt |                                  |   |                     |  |                                  |   |                     |  |                                                                                                    |  |  |
|------------|----------------------------------|---|---------------------|--|----------------------------------|---|---------------------|--|----------------------------------------------------------------------------------------------------|--|--|
|            |                                  |   |                     |  |                                  | _ |                     |  |                                                                                                    |  |  |
|            | Hoeveel wil je geven?            |   |                     |  | ■ ● ● ?<br>Hoeveel wil je geven? |   |                     |  | Kies hoe je wilt geven Je kan op verschillende manieren 'Givten'.                                                                                                    |  |  |
|            | Collecte toevoegen :             |   |                     |  | < 5,00                           |   |                     |  | Hier kun je kiezen wat op dit moment het<br>best bij jou past.<br>Collectemiddel<br>Geef in de kerk, aan de S                                                                                                    |  |  |
|            |                                  |   |                     |  |                                  |   |                     |  | Gevent of the stand of the stand of the stan |  |  |
|            |                                  |   | ′olgende >          |  |                                  |   | Volgende >          |  | Un-code                                                                                                    |  |  |
|            | 1                                | 2 | 3                   |  | 1                                | 2 | 3                   |  | Lijst<br>Selecteer een doel ><br>uit de lijst                                                                                                    |  |  |
|            | 4                                | 5 | 6                   |  | 4                                | 5 | 6                   |  |                                                                                                    |  |  |
|            | 7                                | 8 | 9                   |  | 7                                | 8 | 9                   |  | Geef op locatie                                                                                                    |  |  |
|            | ×                                | 0 | $\overline{\times}$ |  |                                  | 0 | $\langle X \rangle$ |  | tijdens evenementen                                                                                                    |  |  |
|            | 1. Kies hoeveel<br>je wilt geven |   |                     |  | 2. Druk op<br>volgende           |   |                     |  | 3. Kies hoe je<br>wilt geven                                                                                                    |  |  |

#### 5. Het feitelijke bedrag doneren

- Kies uit de lijst met beschikbare middelen, de optie "QR-code"
- Indien nodig, geef toestemming om de camera van je mobiel te gebruiken
- Scan de QR-code en bevestig donatie met "Klaar"

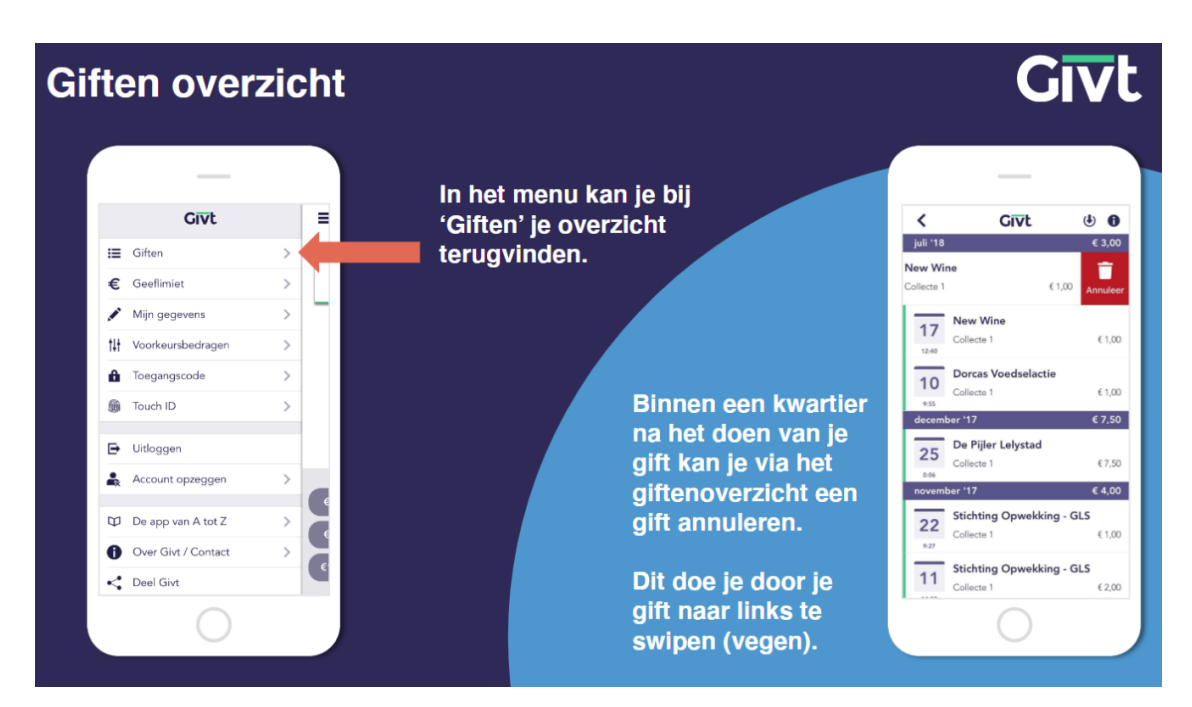

#### 6. Afsluiten

- Ga naar 🚍 linksboven in de hoek
- Kies uit de lijst met opties "Uitloggen"

#### 7. Volgende donaties

- Open de app Givt op je mobiel
- Inloggen met je emailadres en wachtwoord hiervan
- Scan de QR-code en voer het donatiebedrag in
- Ga naar = linksboven in de hoek en kies uit de lijst met opties "Uitloggen"